# Zoomミーティングによるオンライン研修 受講ガイド

#### 公益社団法人新潟県看護協会

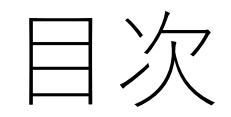

- 1.オンライン研修受講の準備
  - (1)受講環境の準備
  - (2)機器の準備
  - (3)受講者へのお願い
  - (4)当日の受講にあたって
- 2.接続テストについて
  - (1)接続テストの流れ
  - (2)接続テストの方法
- 3.研修会に参加する
  - (1) manaableから参加
  - (2) Zoomアプリから参加
  - (3)招待メールURLから参加
- 4.その他

| オンライン研修で受講者が                                                                                                    | オンライン研修で受講者が                                                                                                    |
|----------------------------------------------------------------------------------------------------|----------------------------------------------------------------------------------------------------|
| できること                                                                                                    | できないこと                                                                                                    |
| <ul> <li>①講義を受ける。</li> <li>②講師からの問いかけに反応する。</li> <li>③講師へ質問する。</li> <li>④受講者同士で意見交換する。</li> <li>⑤チャットを活用して質問等を送信する。</li> <li>⑥グループでの検討内容を口頭で発表する。</li> </ul> | <ul> <li>①研修の録画、録音、キャプチャ、スクリーンショット等や内容のSNSへの投稿等の行為。</li> <li>・著作権・肖像権を守って受講してください。<br/>発覚次第、著作権・肖像権侵害として対処いたします。</li> <li>②研修で使用する資料の画像などの公開。</li> <li>③不特定多数へのID、パスコードの送付。<br/>またはID、パスコードのネット掲載は厳禁!</li> </ul> |

### 1. オンライン研修受講の準備

| (1)受講環境の準備 | Zoomアプリをインストール                      |
|------------|-------------------------------------|
|            | https://zoom.us/jp-jp/meetings.html |
|            |                                     |
|            | ①各自で学習に集中できるより良い環境を工夫。              |
|            | ②インターネット回線の環境確認                     |
|            | ・通信容量無制限等で長時間安定して映像・音声等の視聴が可        |
|            | 能な通信環境を準備。通信環境により、講義が聞こえづらくなるこ      |
|            | とがあります。無線LAN、ポケットWi-Fiでの受講も可能ですが、有  |
|            | 線LANでの受講を推奨します。                     |
|            |                                     |
|            |                                     |
|            |                                     |
|            |                                     |
|            |                                     |

| (2)機器の準備 | ①受講用パソコン(カメラ付き)またはタブレット等                          |
|----------|---------------------------------------------------|
|          | ・パソコンは1人1台準備してください。                               |
|          | ・パソコンにカメラの搭載がない場合は、Webカメラを用意し、                    |
|          | 受講していることが確認できる位置に設置してください。                        |
|          | ・複数人が同部屋で同時に受講する場合は、ハウリング防止の                      |
|          | ため、必ずヘッドセットを使用してください。                             |
|          | <ul> <li>・タブレット、スマートフォンでも受講可能ですが、資料を映す</li> </ul> |
|          | ため画面の大きな端末を推奨します。                                 |
|          | ②講義資料の確認                                          |
|          | ・ 講義資料が、受講される研修会の資料で間違いないか                        |
|          | 事前にご確認下さい。                                        |
|          |                                                   |
|          |                                                   |
|          |                                                   |
|          |                                                   |
|          |                                                   |
|          |                                                   |
|          |                                                   |

| 機材·環境     | 内容                                     |                                                          |  |
|-----------|----------------------------------------|----------------------------------------------------------|--|
| パソコン      | OS                                     | Windows7以降、macOS 10.9以降                                  |  |
| ※1人につき1台  | CPU                                    | デュアルコア2Ghz以上<br>(i3/i5/i7またはAMDと同等)                      |  |
|           | メモリ                                    | 4GB以上                                                    |  |
|           | その他                                    | マイクやカメラが内蔵されている。<br>内臓されていない場合は、Webカメラや<br>マイクロフォンを接続する。 |  |
| インターネット回線 | 通信容量無制限等で長時間安定して映像・音声等の視聴が<br>可能な通信環境。 |                                                          |  |
| 静かな環境     | 各自で学習に集中できるよりよい環境を工夫。                  |                                                          |  |

※パソコンのOS等は2020年9月1日現在となります。最新情報やより詳しく知りたい方は、こちらをご参照ください。 https://support.zoom.us/hc/ja/articles/201362023-System-Requirements-for-PC-Mac-and-Linux (3)受講者への お願い  ①受講者の利用している通信環境によっては、映像が止まる、音声が途切れる等、うまく受講できない場合があります。事務局では対応しかねますので、各自、安定した通信環境を確保してください。
 ②受講者自身で機材・環境の確認・調整をしてください。
 ③迷惑メールフィルターを設定している場合は、当会からのメールを受信できるよう設定してください。
 ④研修当日の受講側に起因するトラブルに対処している時間は、 受講時間とみなしませんのでご注意ください。

| (4) 当日の受講に | ①開始時刻の30分前には事前に届いている招待メールより入室できます。             |
|------------|------------------------------------------------|
|            | ビデオ会議アプリ「Zoom」から参加する際は、研修のミーティングIDとパスコード       |
| めたつて       | を入力し、【施設名】氏名の順に名前を変更して参加してください。                |
|            | manaableから受講の場合は、「自分の研修」から該当研修を選び、「受講する」       |
|            | から出席してください。                                    |
|            | 入室後は必ず表示名を個人サイトID「MB-番号 氏名」に変更してください。          |
|            | ②開始20分前から担当者よりZoomの動作・視聴確認を行います。使用方法にご不        |
|            | 明点がございましたら、担当者にご連絡ください。                        |
|            | ③参加後はビデオを「ビデオの開始」にし、音声をミュート M した状態でお待ちく        |
|            | ださい。「ビデオの開始」にした後は、ご自身の <u>額が映っているか確認</u> をお願いし |
|            | ます。                                            |
|            | ④講義中は講師または担当者から指示があるまで「ミュート」で受講してください。         |
|            | ⑤講義中は講師の指示に従うようにしてください。                        |
|            | ⑥講師からの問いかけにはオーバーなくらいのリアクション。で反応してくださ           |
|            | $V_{\circ}$                                    |
|            | ⑦休憩時間以外はパソコンの前から離れないでください。                     |
|            | ⑧担当者からの指示により、出席確認を行います。                        |
|            | Zoomミーティングに入室していても、担当者から指示したことに反応がなけれ          |
|            | ば、出席とみなしません。                                   |
|            |                                                |
|            |                                                |

2. 接続テストについて

(1) 接続テストの流れ

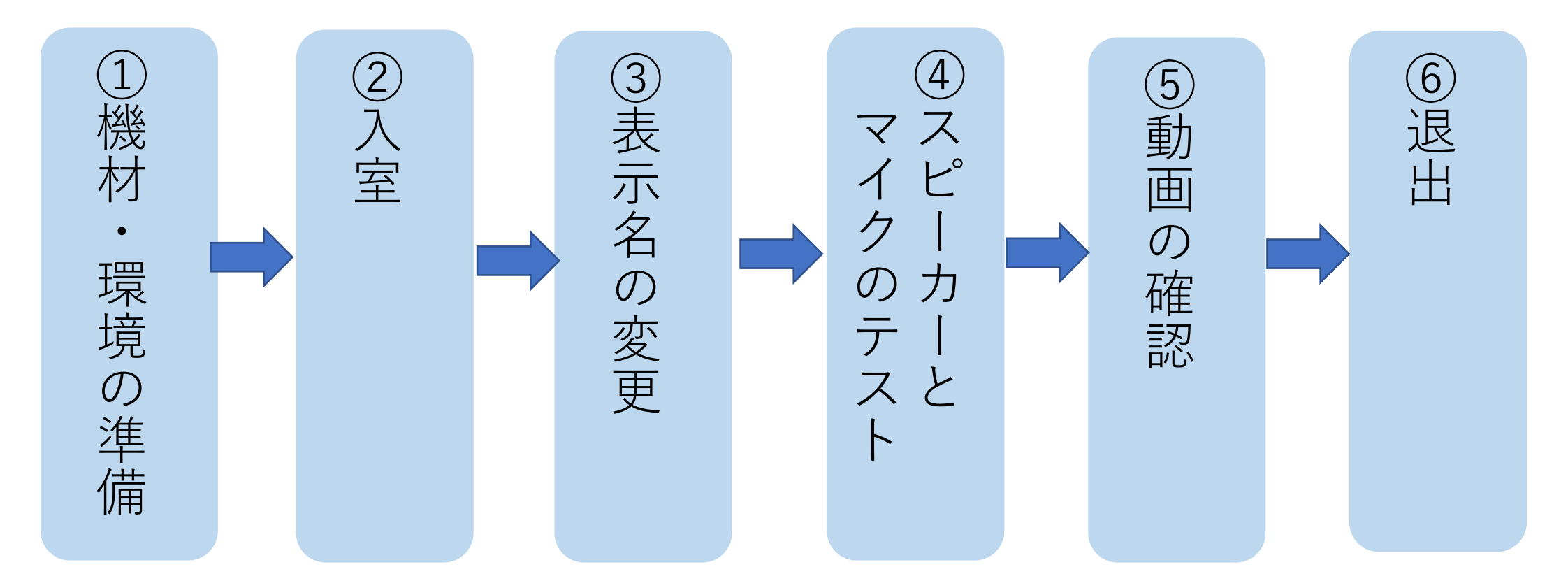

- (2) 接続テストの方法
  - インストール後テスト接続を行う場合は、下記のURLにアクセスしテストを実施してください。 テストURL:<u>https://zoom.us/test</u>
  - ①下記の画面から「参加」を選択する。

| zoom | ソリューション 🗸 | ミーティングに参加する               | ミーティングを開催する 🗸  | サインイン   | サインアップは無料です |
|------|-----------|---------------------------|----------------|---------|-------------|
|      |           | ミーティングラ                   | こってに参加         |         |             |
|      |           | =-/1////                  |                |         |             |
|      | テストミー     | -ティングに参加してイン <sup>。</sup> | ターネット接続をテスト    | します。    |             |
|      |           | 参加                        |                |         |             |
|      | ミーティングに参  | 加できない場合、Zoomサポー           | - トセンターで有用な情報を | ご覧ください。 |             |
|      |           |                           |                |         |             |

※テストミーティングに参加してインターネット接続をテストします。

②開く

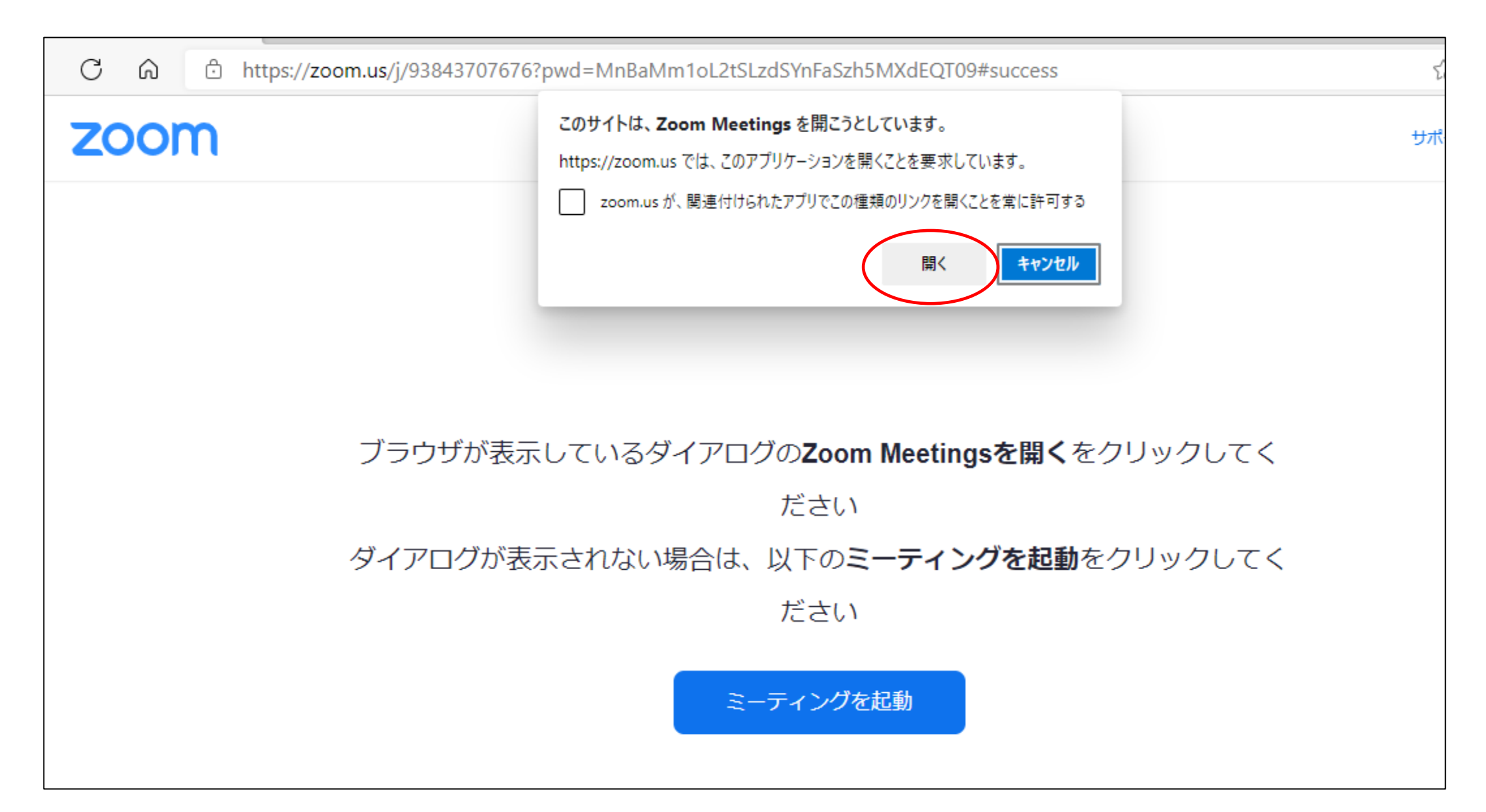

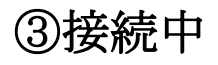

zoom サポート 📑 接続しています...  $\times$ ブラウザが表示し シフリックしてく 接続しています… ダイアログが表示さ をクリックしてく

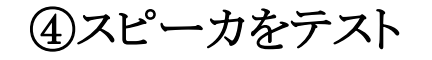

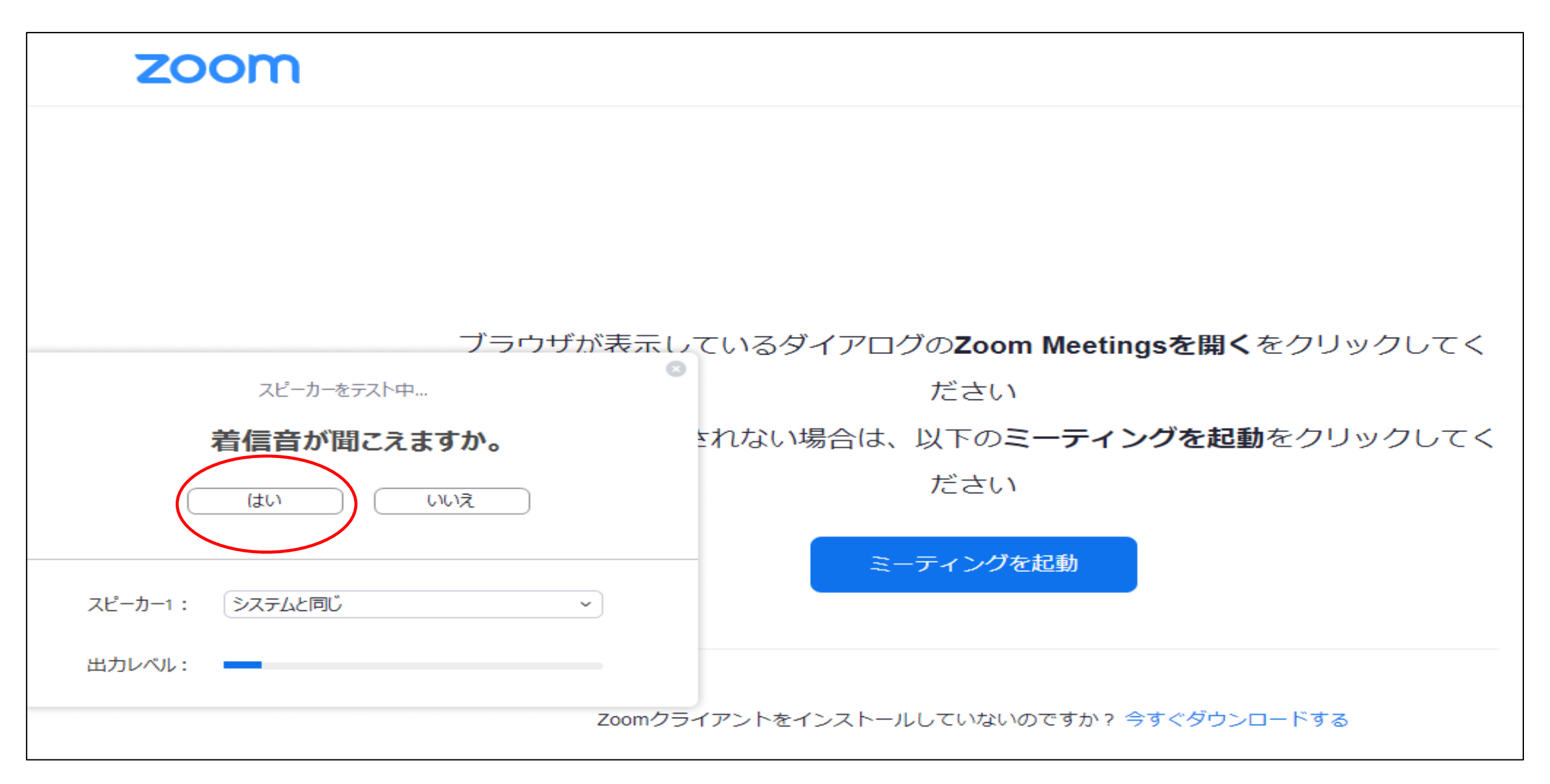

⑤マイクをテスト

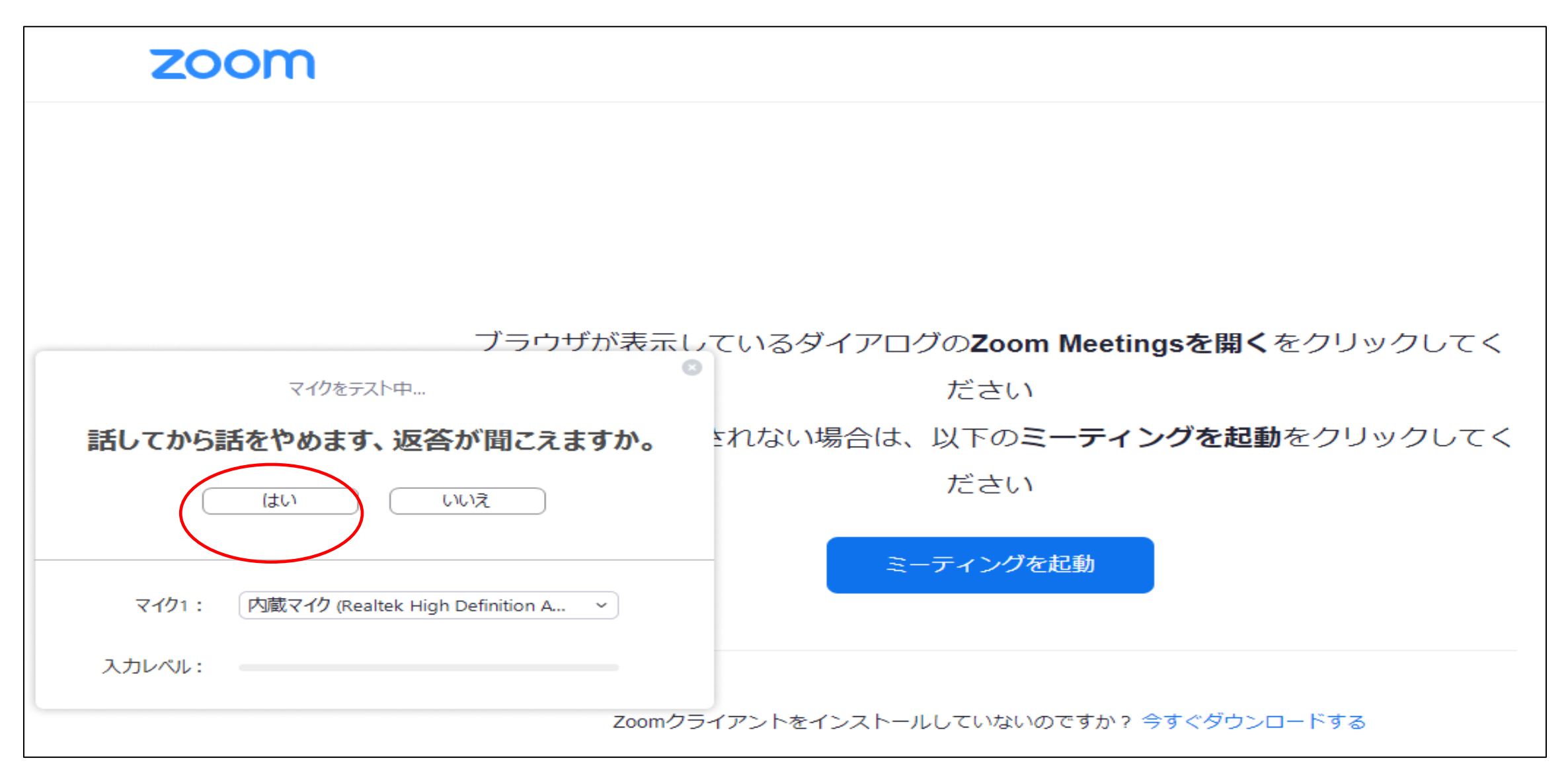

#### ⑥スピーカーとマイクが正常なことを確認

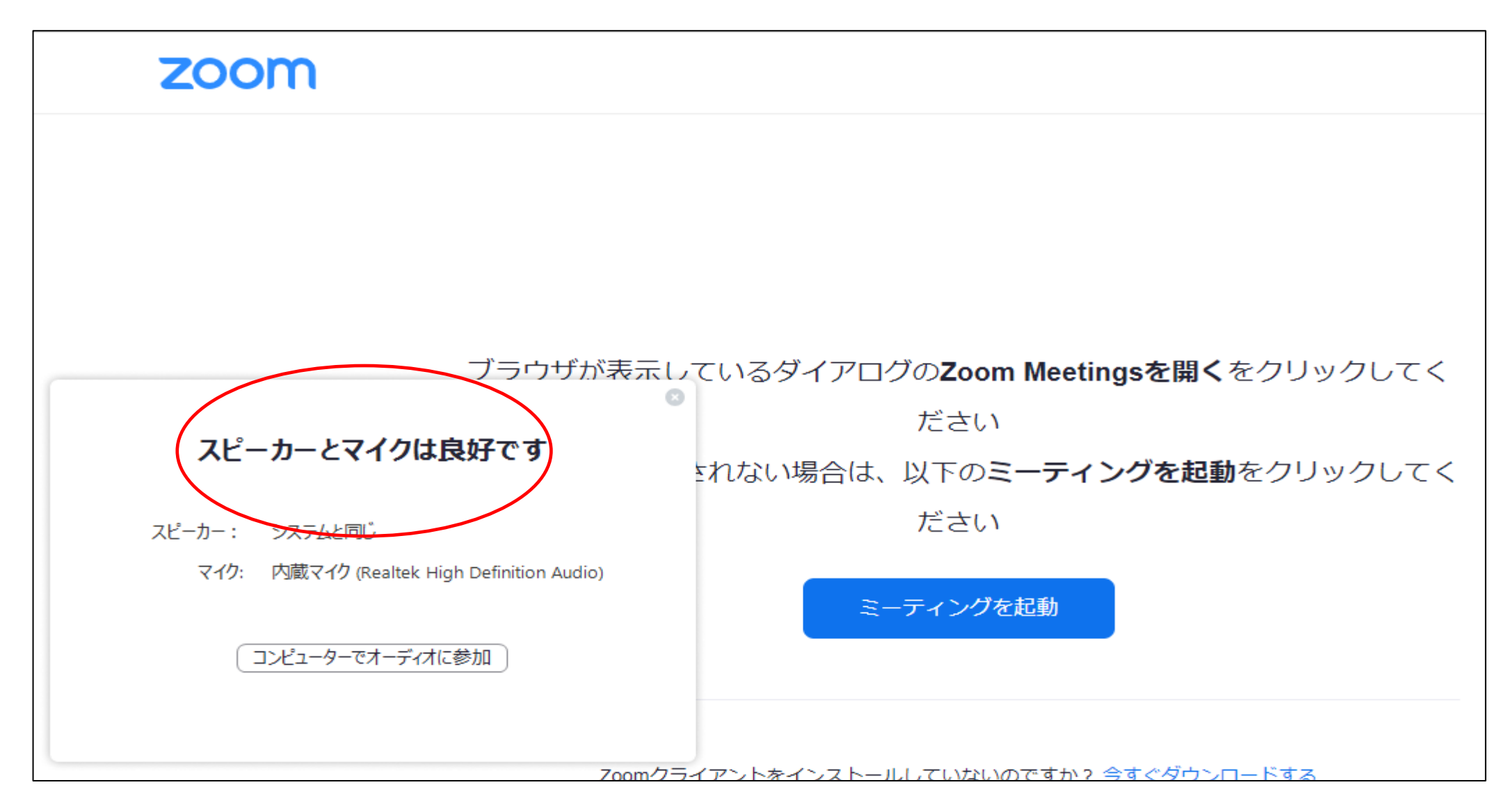

⑦「コンピュータでオーディオに参加」を選択し、接続。

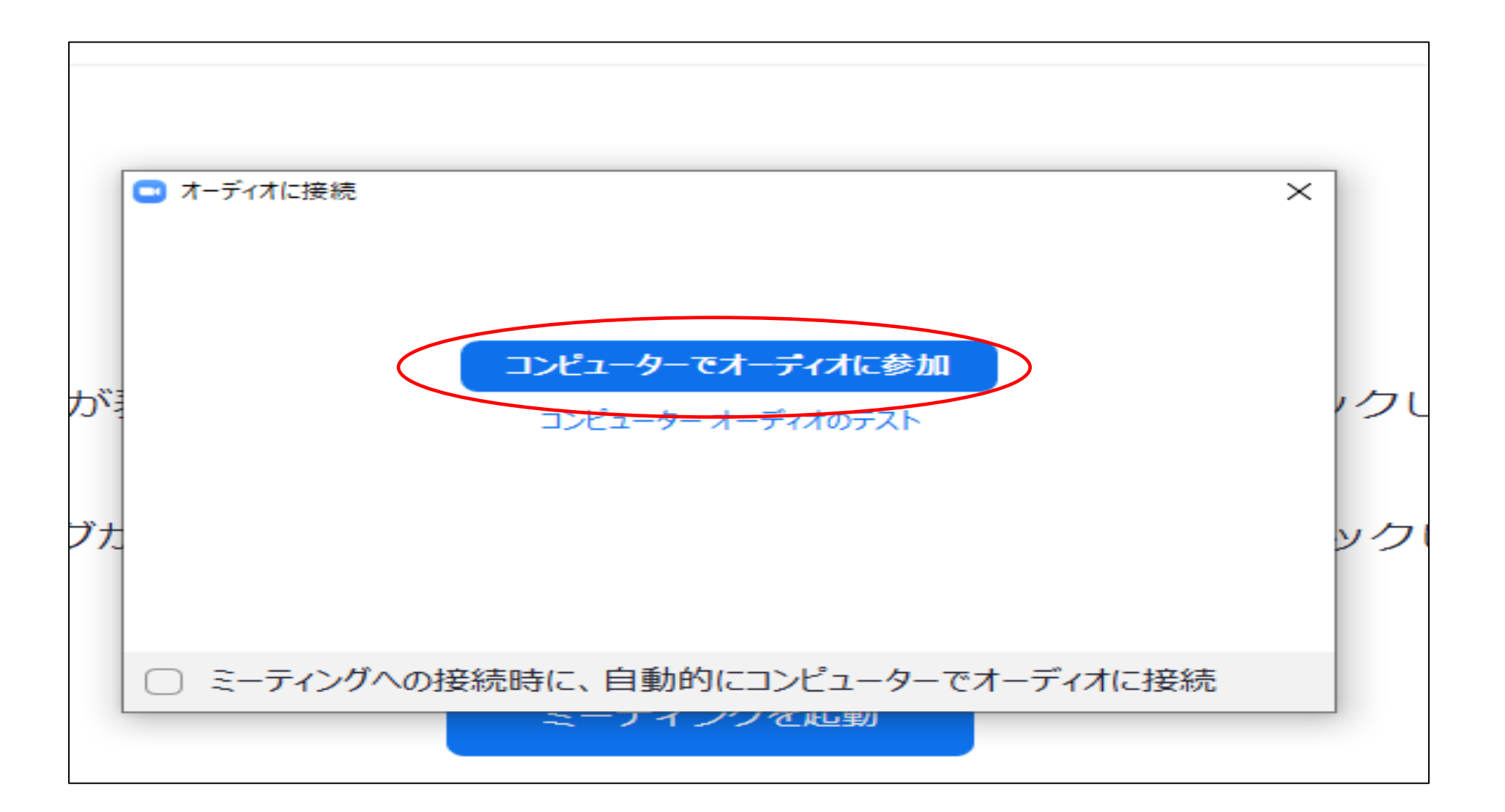

⑧カメラが接続されている場合、「ビデオ付きで参加」を選択し、ご自身の顔が映っていることを確認してください。

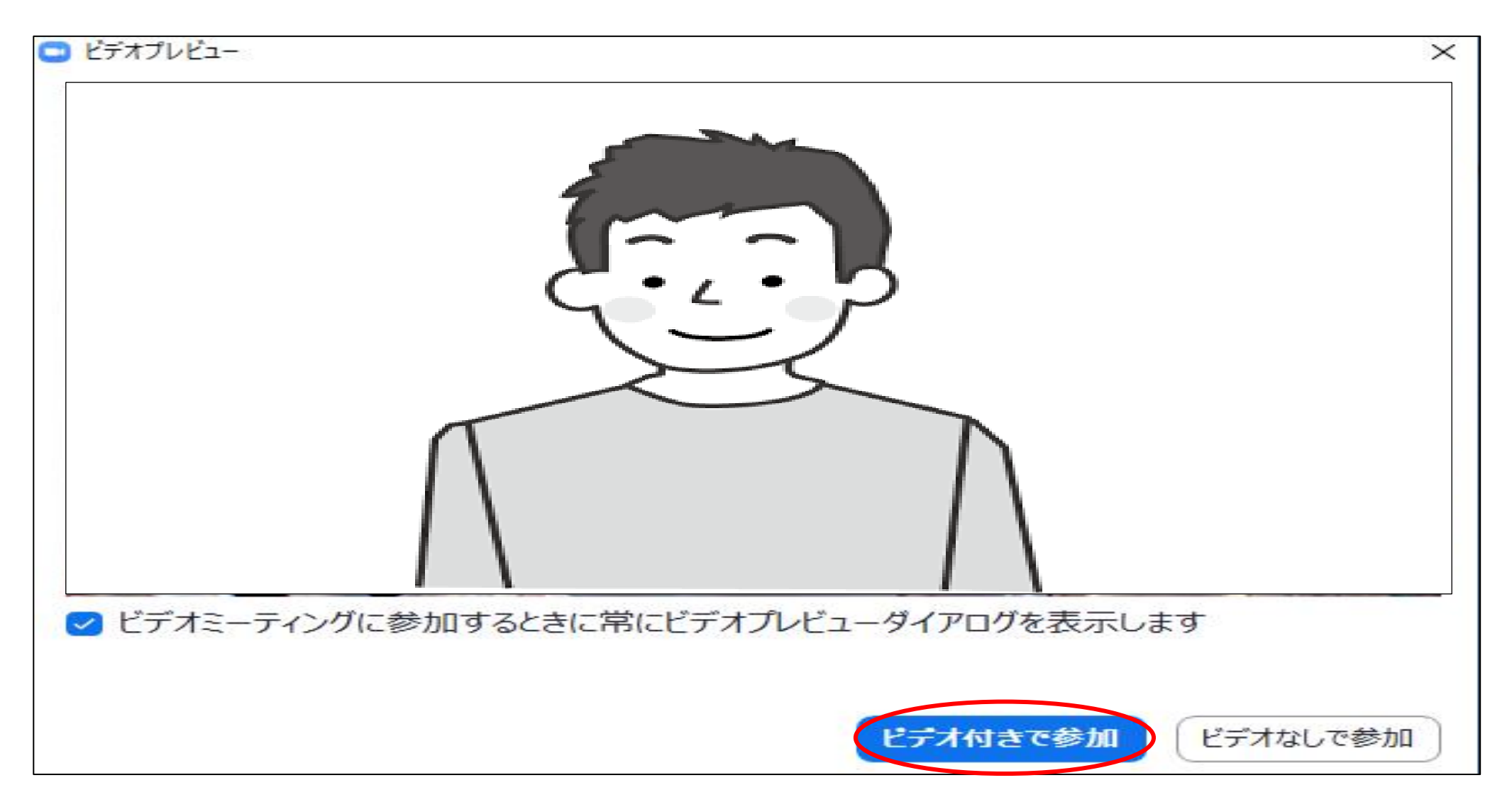

3. 研修会に参加する

## (1) manaableから参加

①ログイン後、「自分の研修」から該当の研修を選びます。
 受講する研修のレッスンの右側に表示されている「受講する」ボタンをクリックしてください。

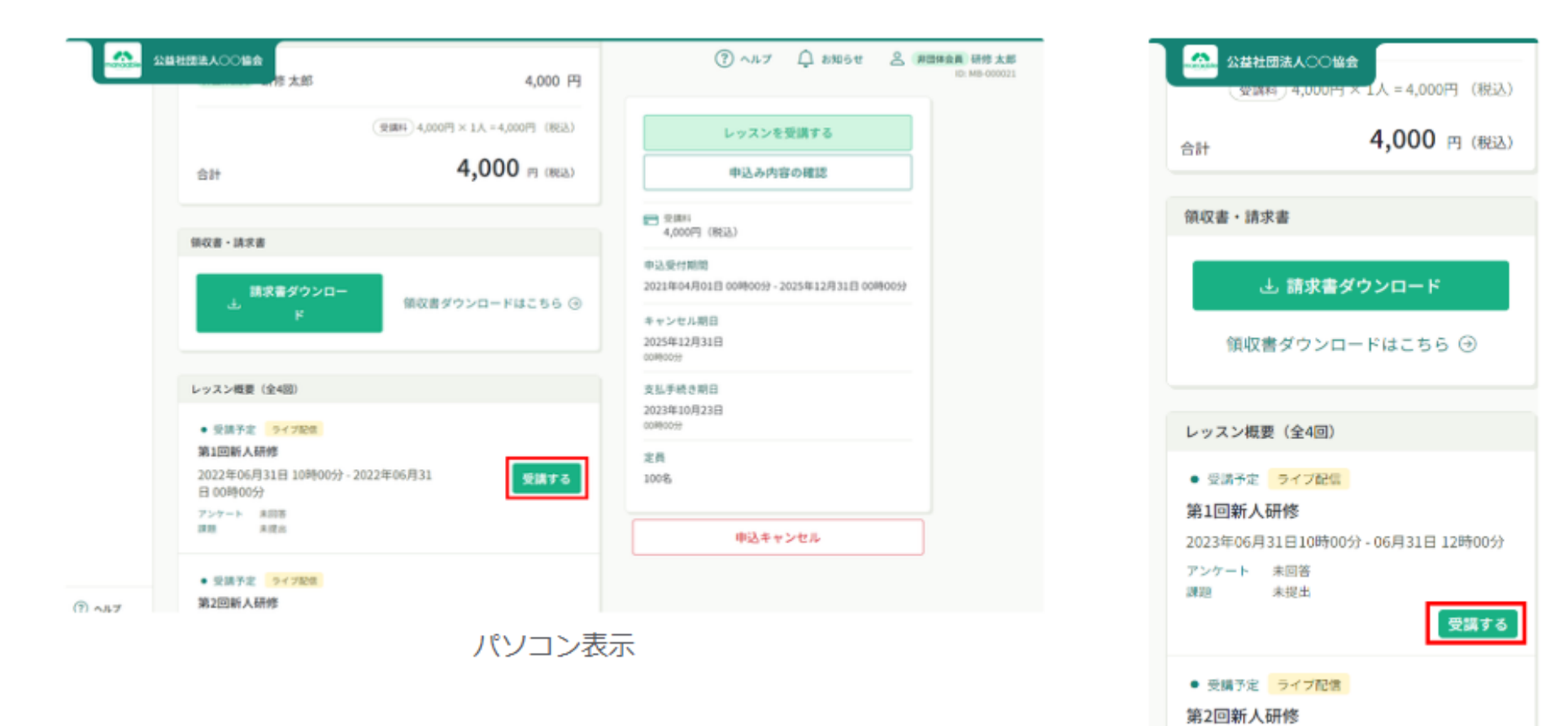

スマホ表示

②「受講」ボタンをクリックすると、「出席」ボタンが表示されます。

この「出席」ボタンをクリックすると、Zoomのライブ配信ツールが立ち上がり、ライブ配信研修を受講 することができます。

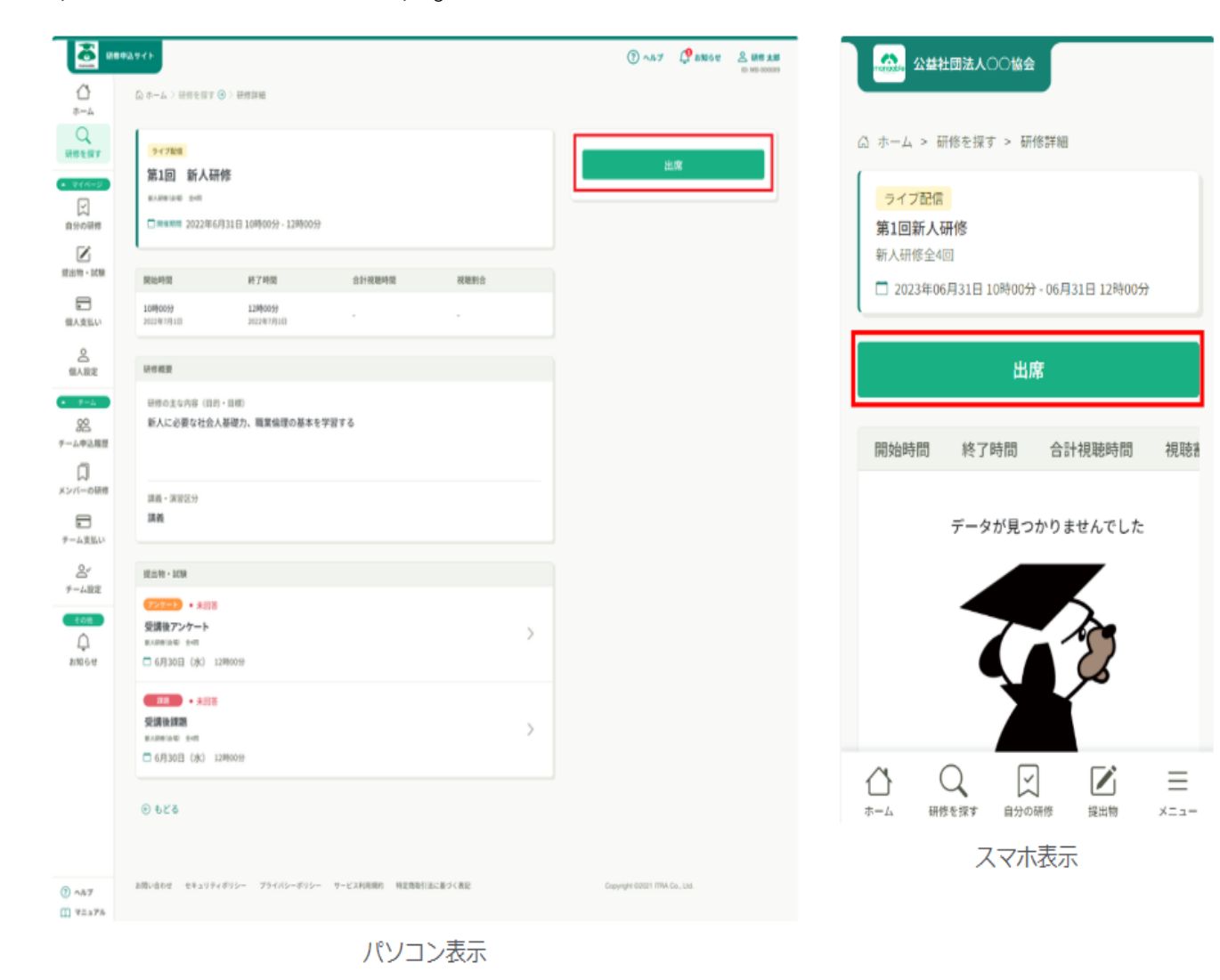

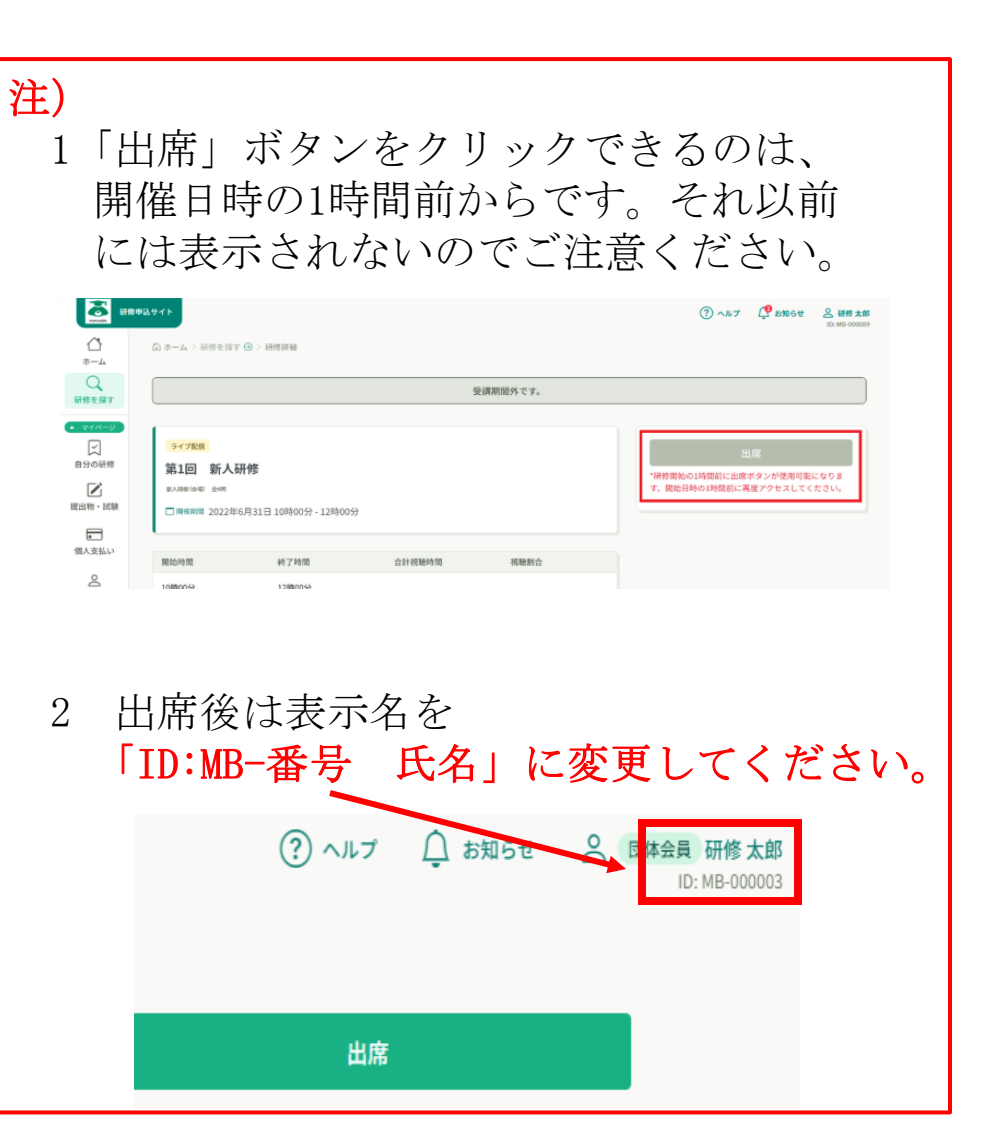

③受講終了後は、受講履歴を研修詳細ページから確認することができます。

参加した研修が視聴時間まで自動で取得する研修であれば視聴した時間と視聴割合が表示されます。 まだ出席をしていない場合、もしくは出席時間の自動取得を行っていない場合には、「データが見つかりま せんでした」と表示されます。

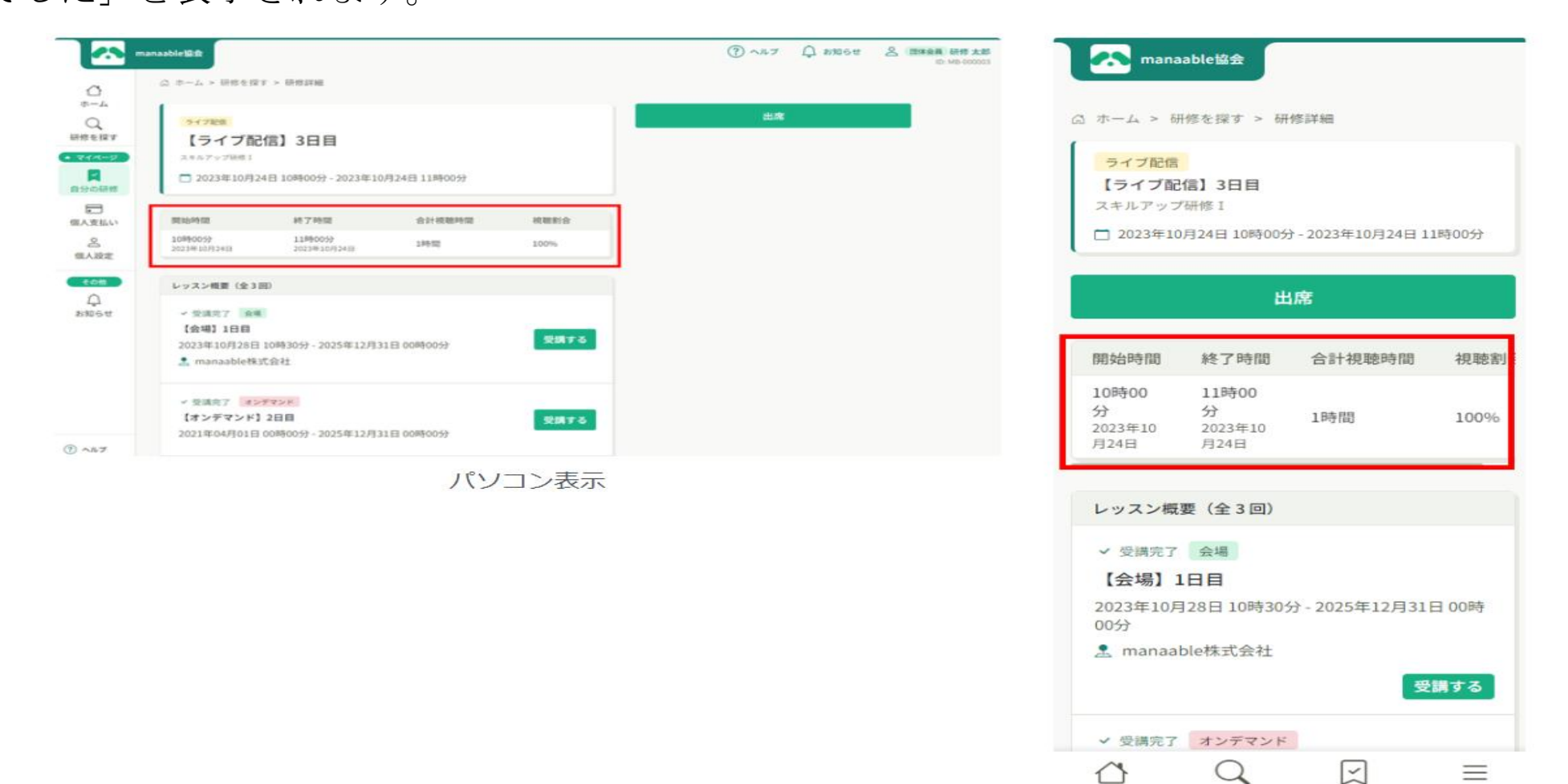

スマホ表示

自分の研修

X==-

研修を握す

ホーム

## (2) Zoomアプリから参加

①下記の画面の「ミーティングに参加」を選択する。

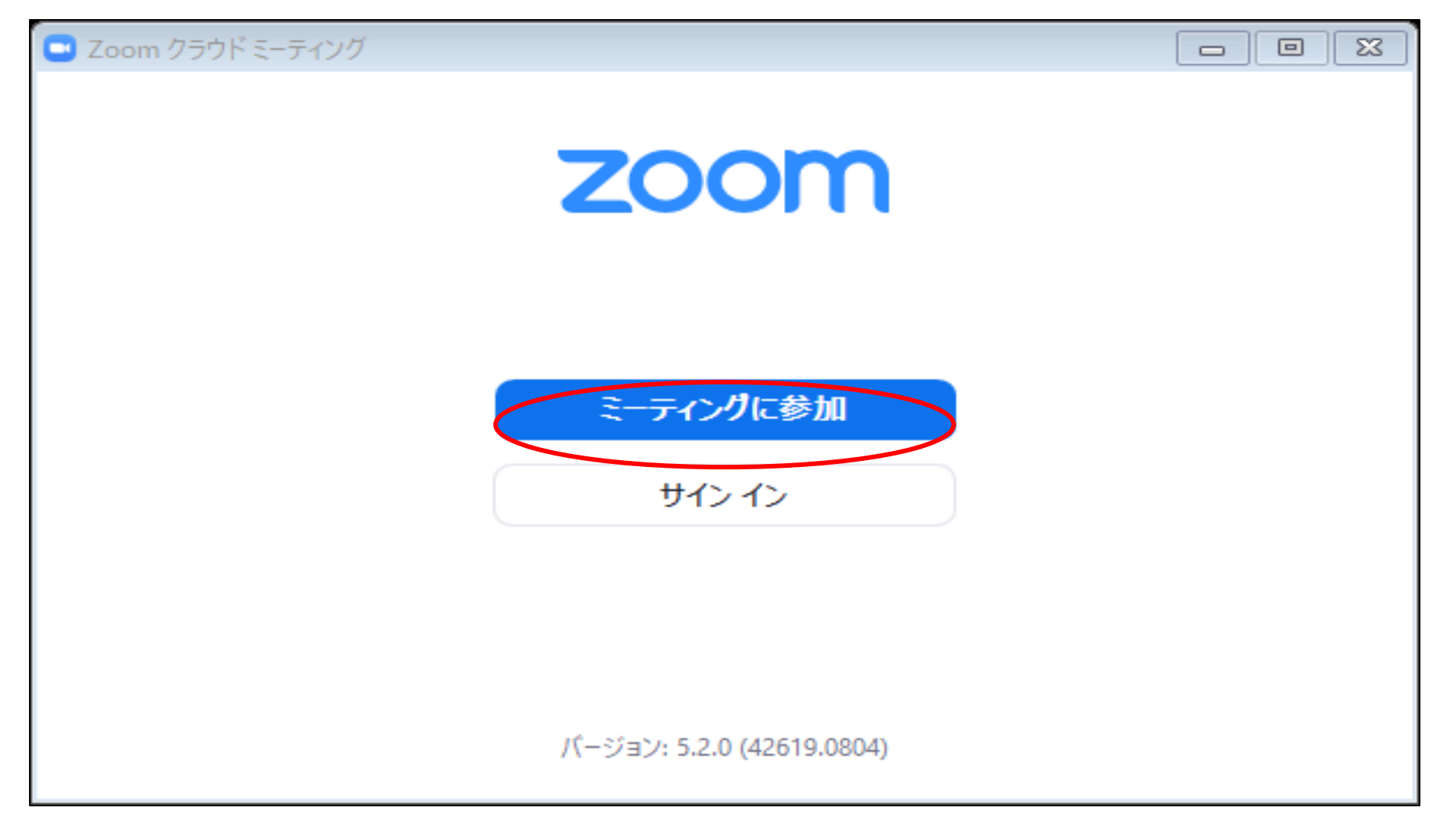

②「ミーティングID(9桁の数字)」を入力し、その下に「ご自身の氏名」を入力し、「参加」を選択する。

| Zoom                     |
|--------------------------|
|                          |
| ミーティングに参加する              |
| モーティングIDまたは個人リンク名を入力     |
| nkg34                    |
| ✓ 将来のミーティングのためにこの名前を記憶する |
| ○ オーディオに接続しない            |
| ○ 自分のビデオをオフにする           |
| 参加 キャンセル                 |

### (3) 招待メールURLから参加

①研修会主催者より事前に送られた招待URLをクリックする。

| 🕞 5 (5 ↑ ↓ = 00研修会URLの送付について【新潟県看護協会】- メッセー… 🖻 – □                                                                                                    | $\times$ |
|----------------------------------------------------------------------------------------------------|----------|
| ファイル メッセージ タッチ 挿入 オプション 書式設定 校閲 ヘルプ 🖓 何をしますか                                                                                                    |          |
| ×イリオ11A*A* $i = \cdot i = \cdot$ ※Image: Constraint of the state of the state of the s | ~        |
|                                                                                                    |          |
| 〇〇研修会<br>受講者各位                                                                                                    |          |
| 標記につきまして、<br>〇月〇日 〇〇研修会 Zoom 入室 URL を送ります。<br>下記より参加してください。                                                                                                    |          |
| Zoom ミーティングに参加する<br>https://zoom.us/j/98900008265?pwd=am1UVHZ1QIVOOTZxWHRWMStQamJwQT99                                                                                                    |          |
| ミーティング ID: 989 0000 8265<br>パスコード: z9ムロxT                                                                                                    | -        |

②ミーティングを起動して、Zoom Meetingsを開く。

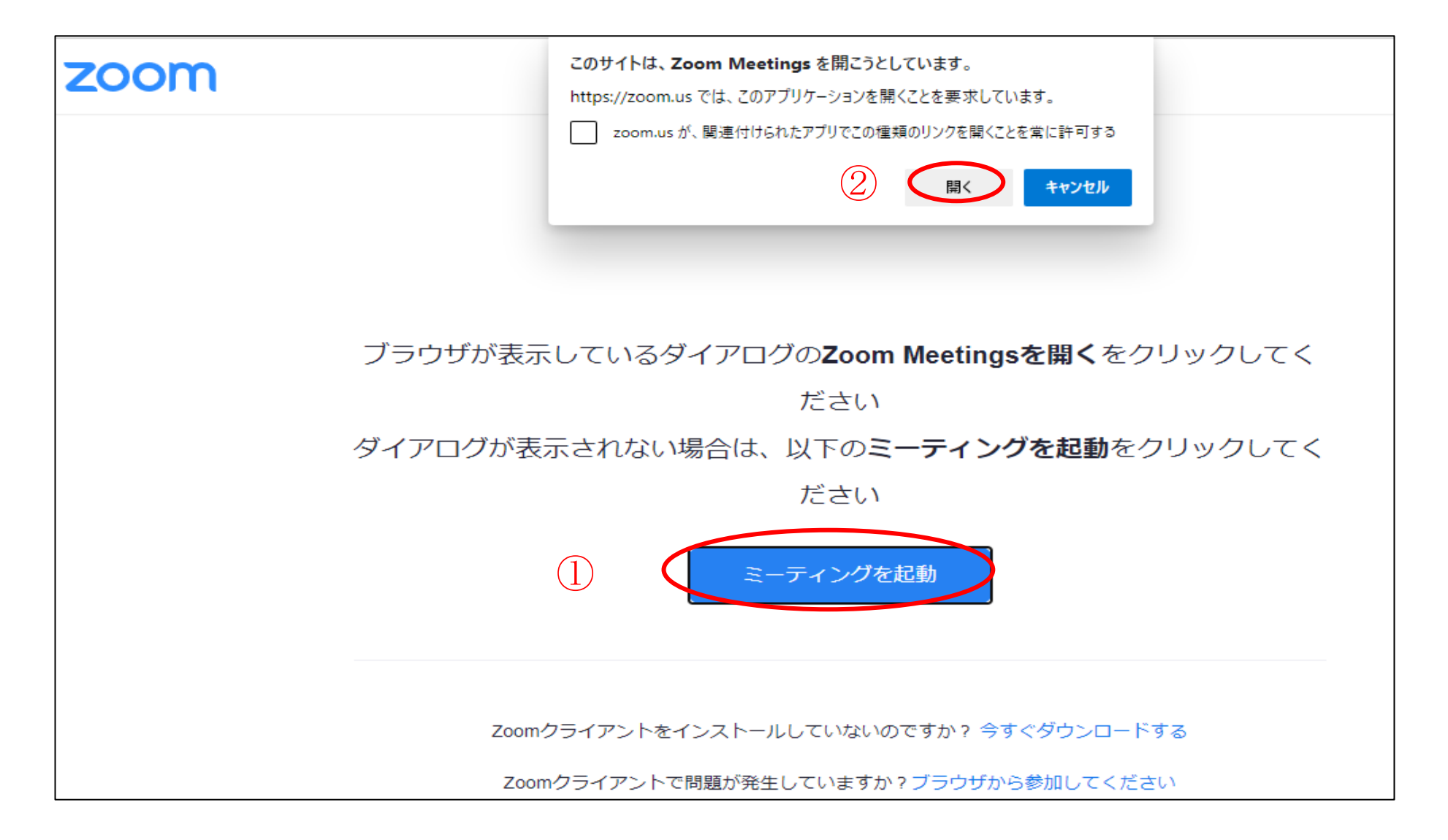

③名前を入力し、ミーティングに参加する。

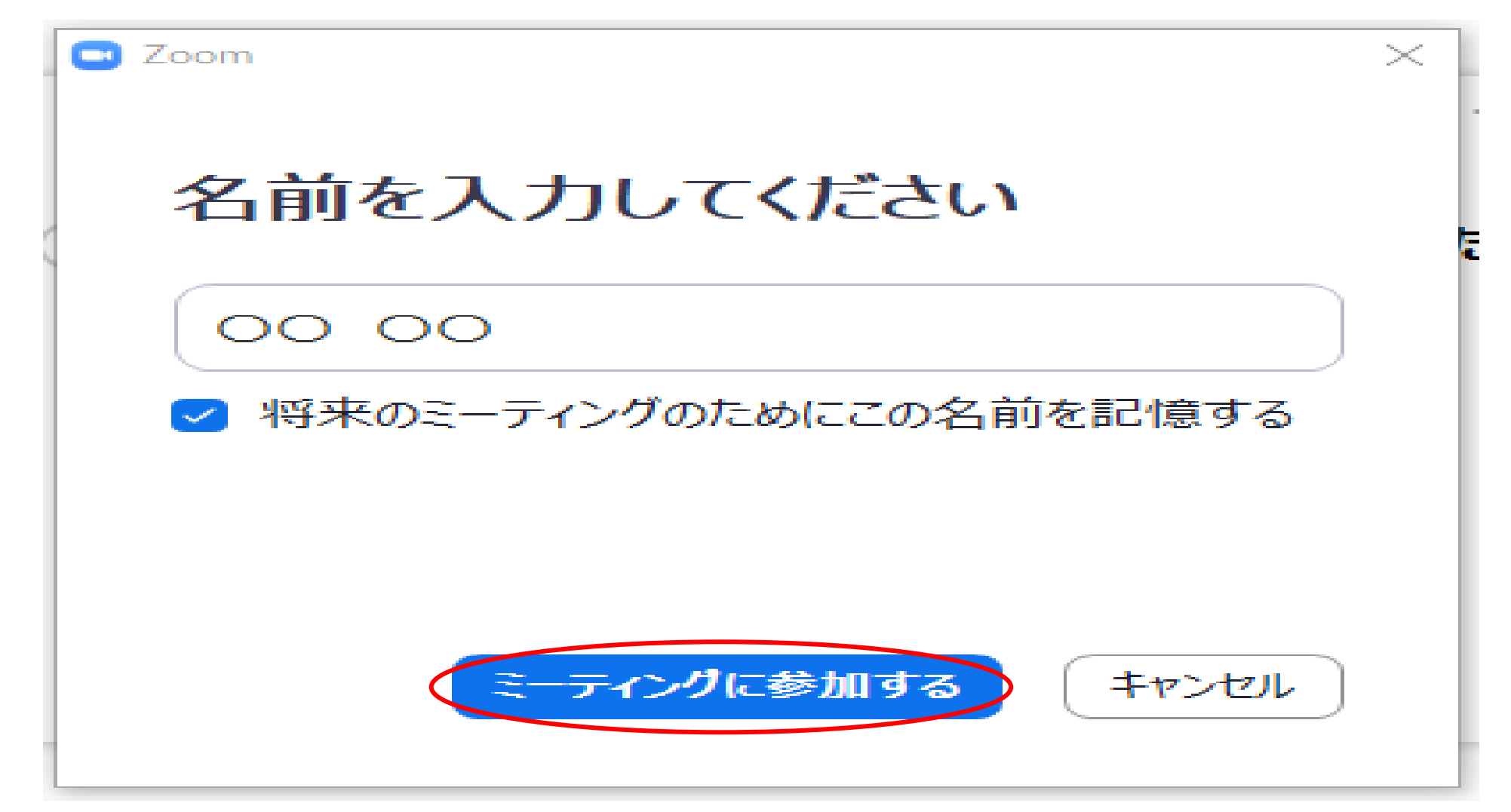

④主催者側からの参加許可を待つ。

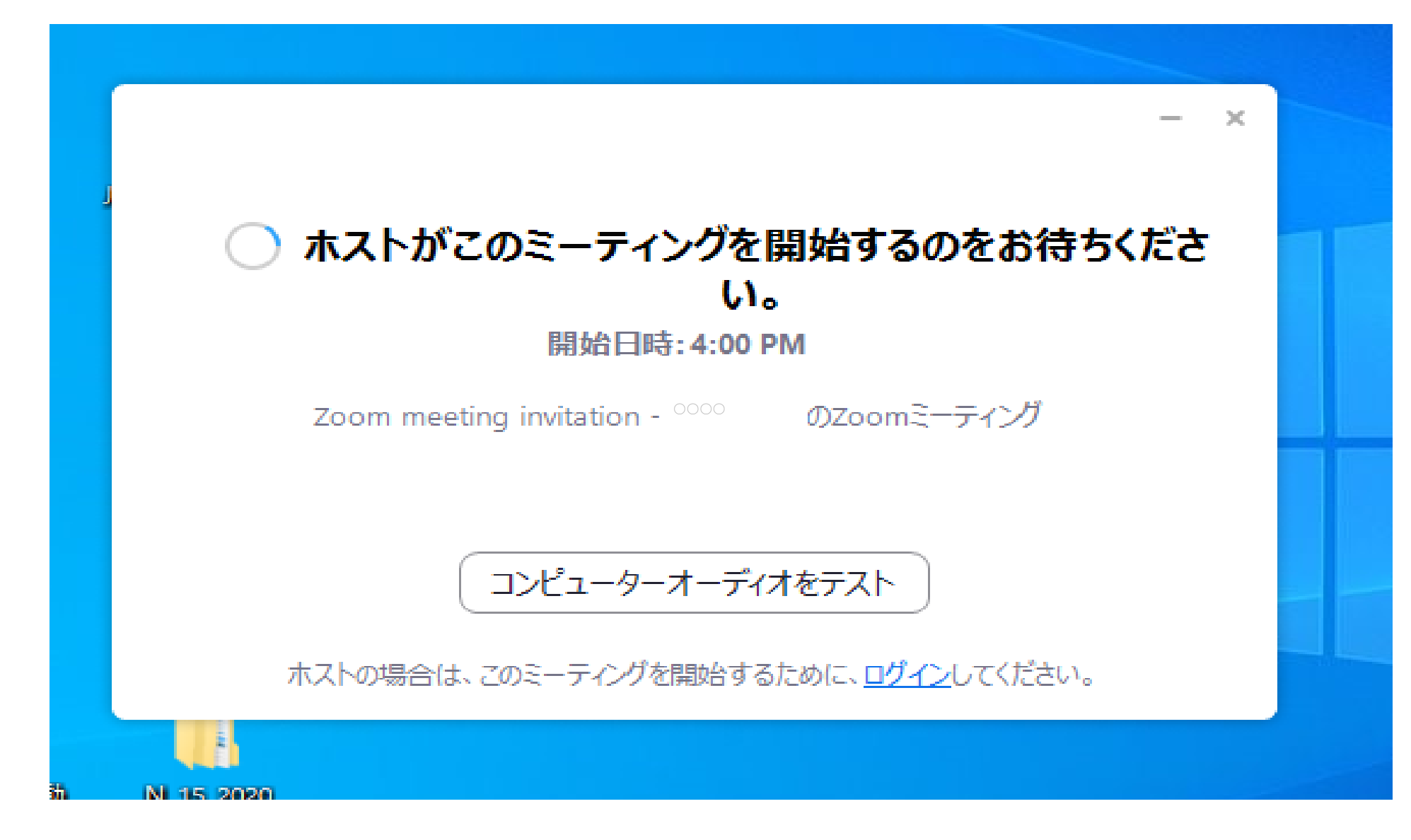

⑤「コンピューターでオーディオに参加」を選択する。

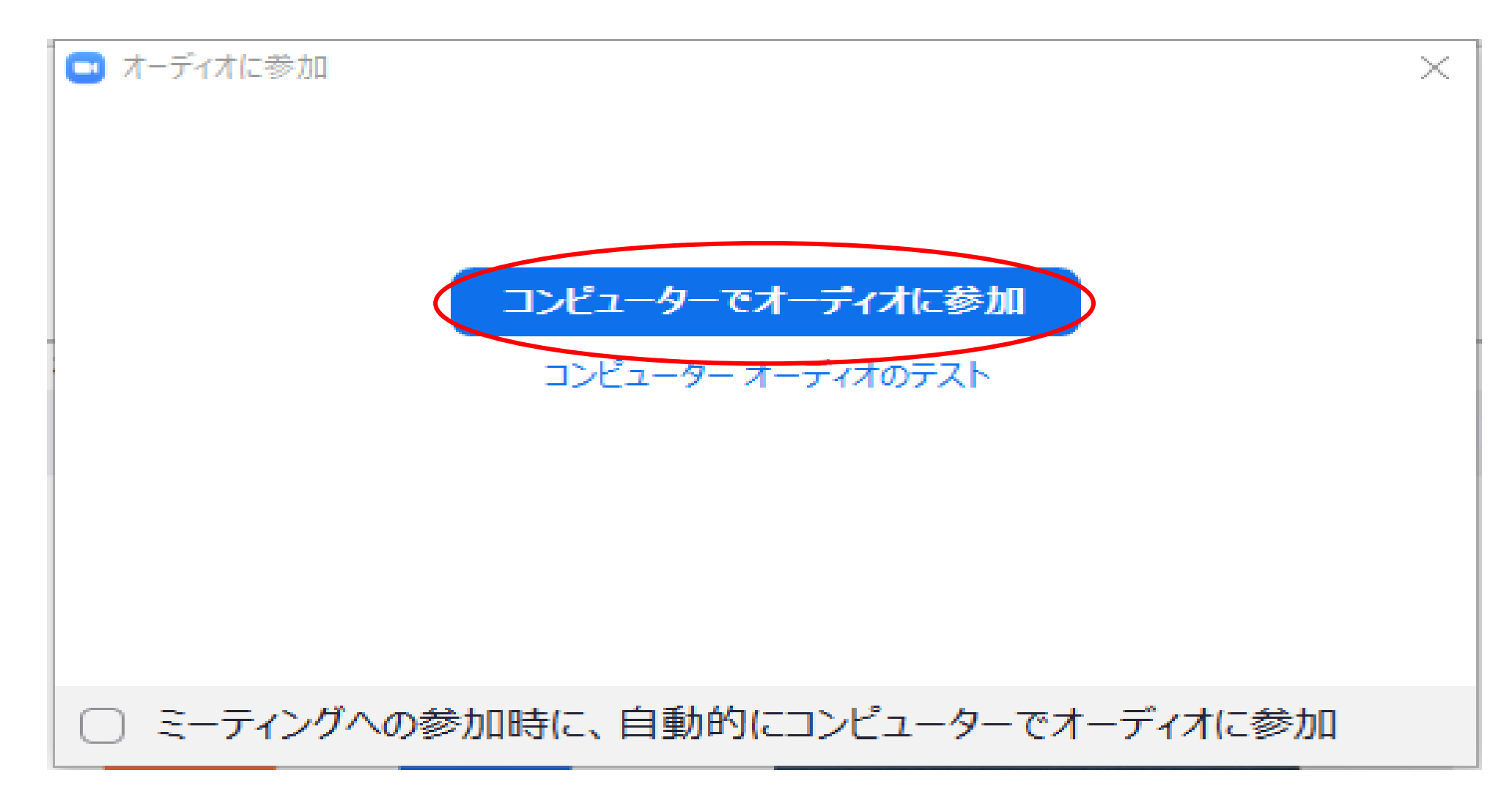

⑥受講開始。

受講中は講師または担当者の指示があるまで、「ミュート」で受講してください。

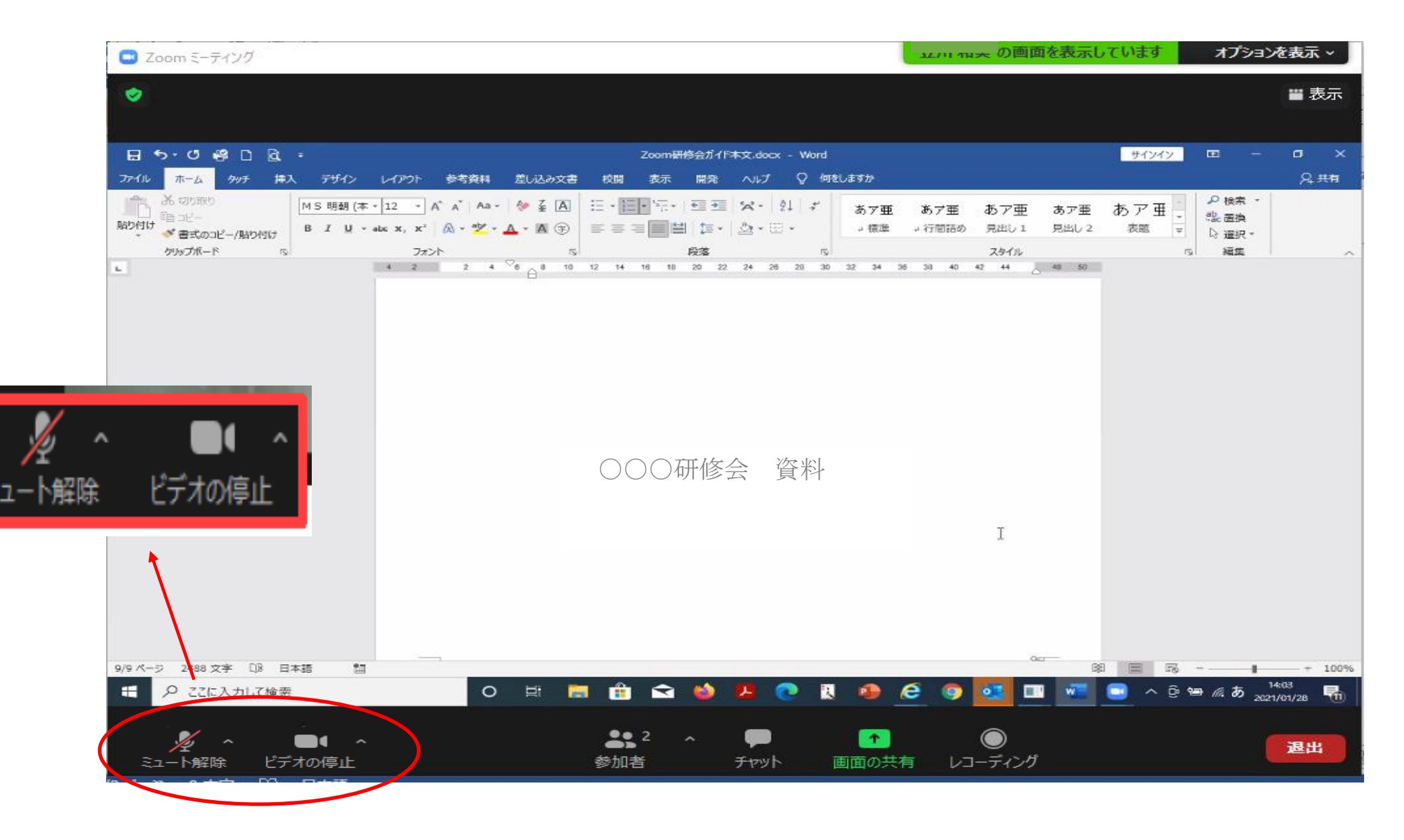

#### ⑦終了後、退出する。 受講終了時は、画面右下の「退出」を選択し、終了します。

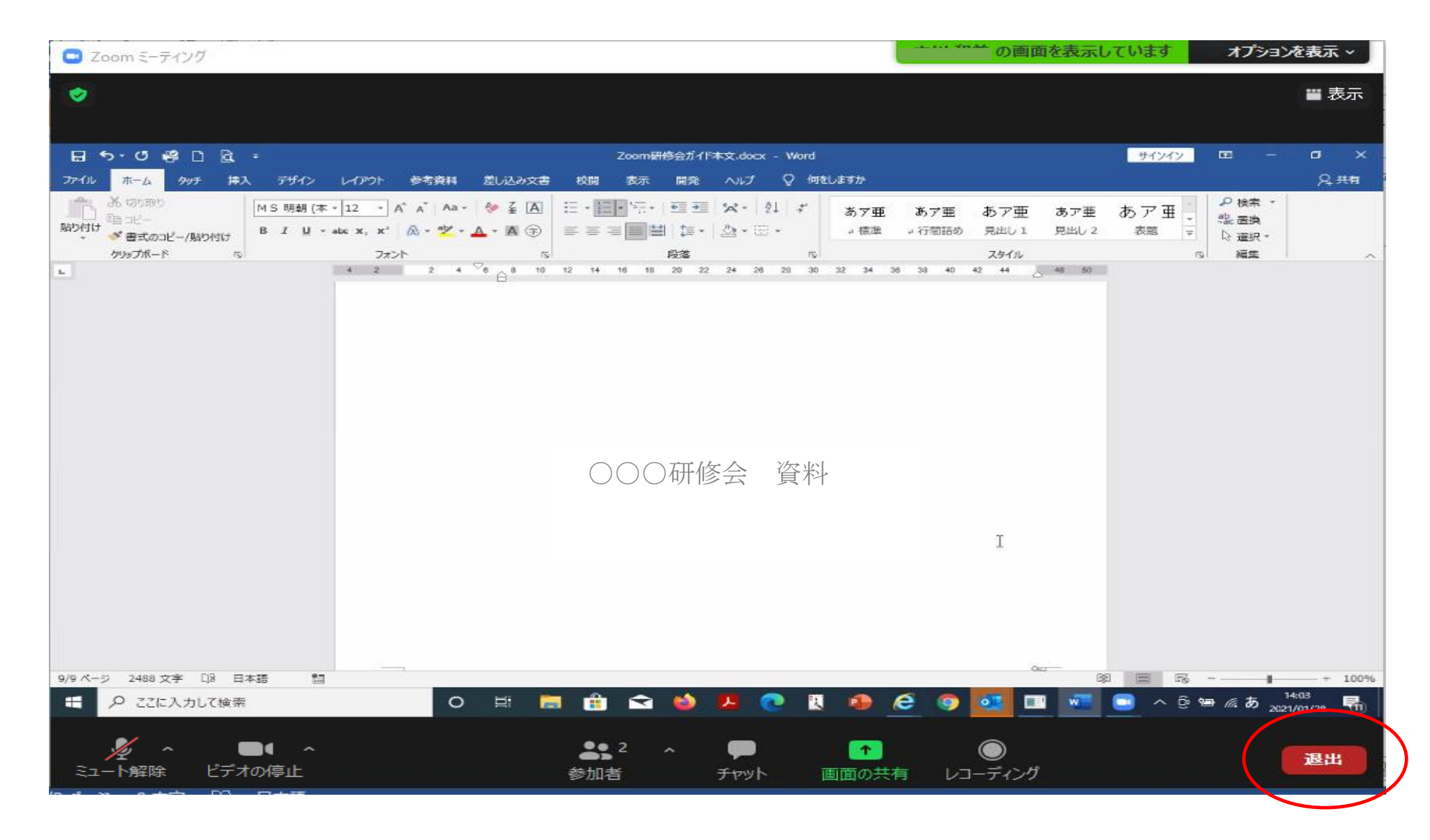

4. その他

#### 申し込みから受講までの流れ

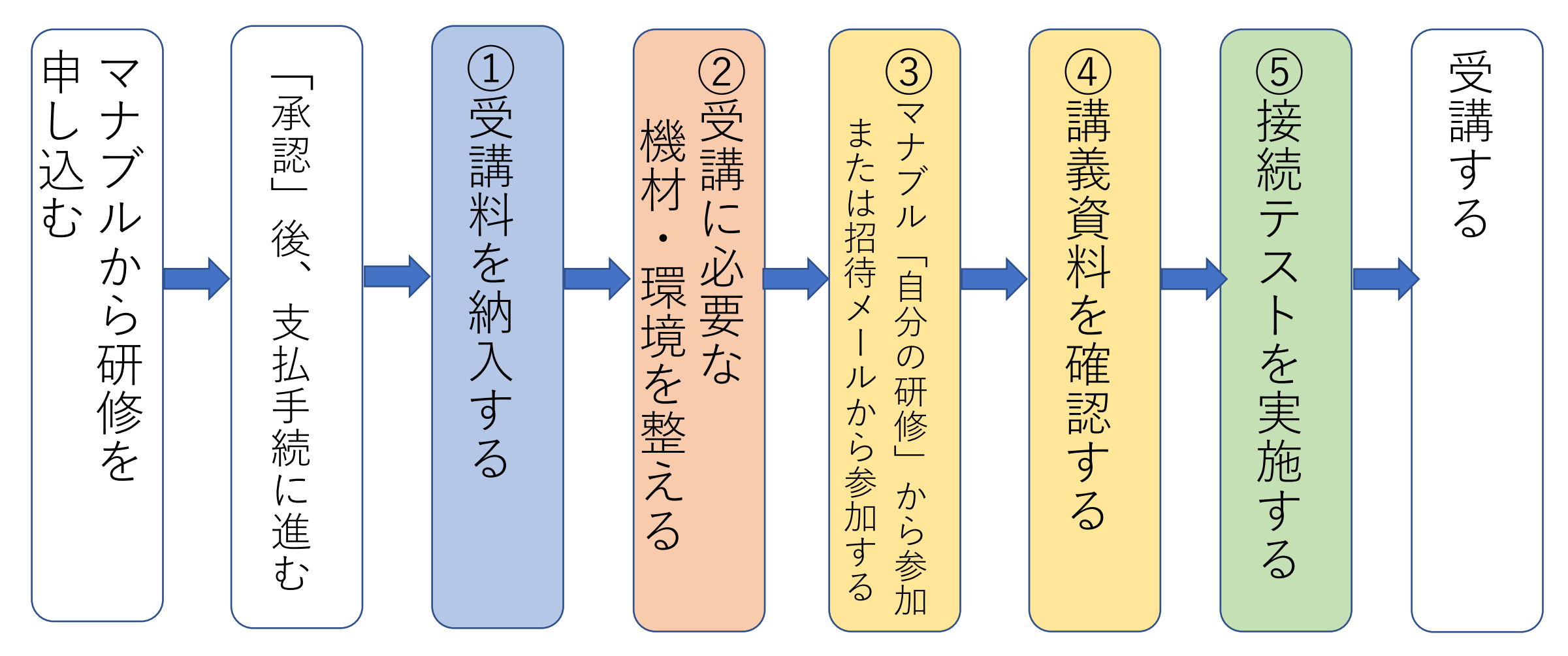

名前の変更方法

①画面右側の参加者一覧の(自分)と表示されている箇所にカーソルを合わせると、「詳細」ボタンが表示されます。

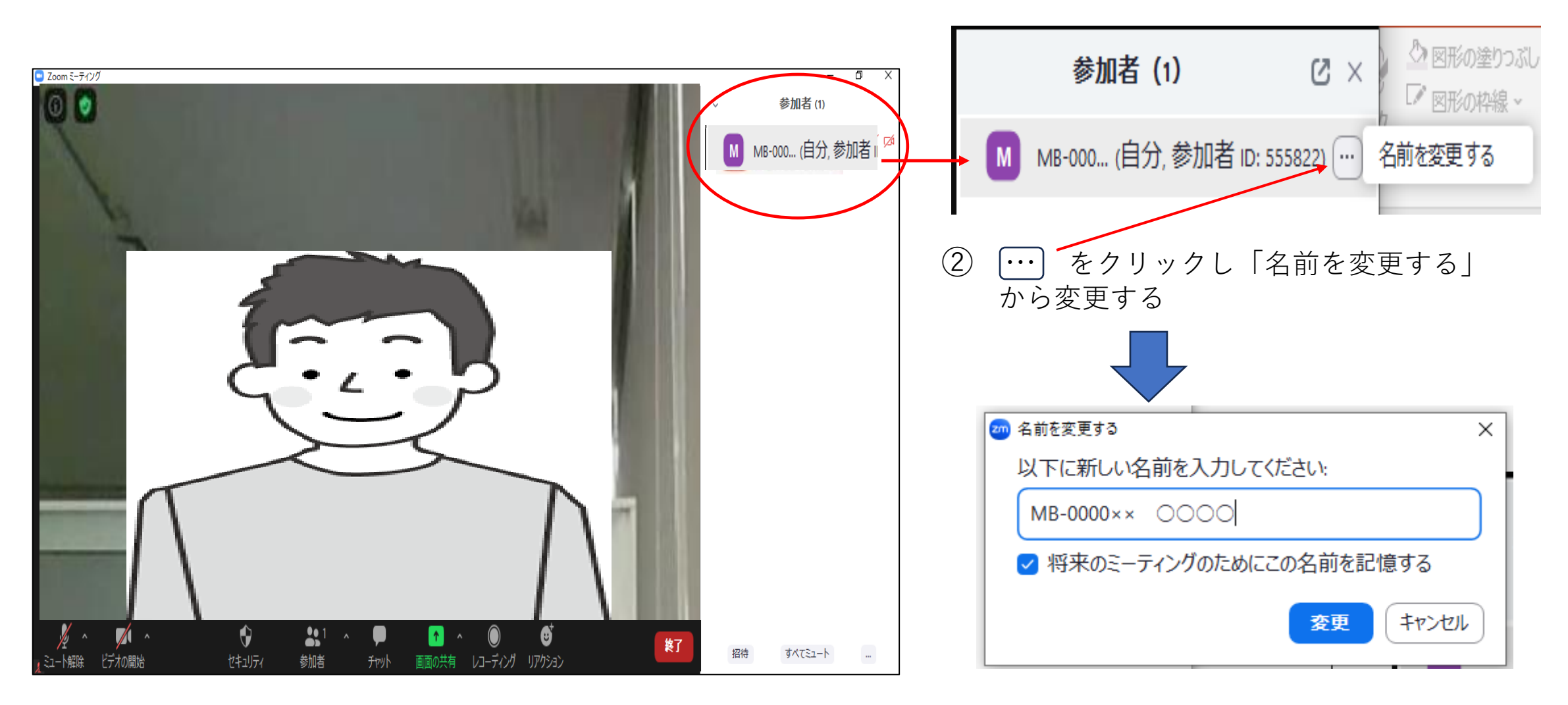